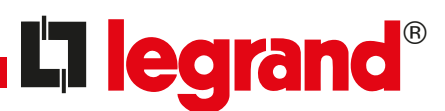

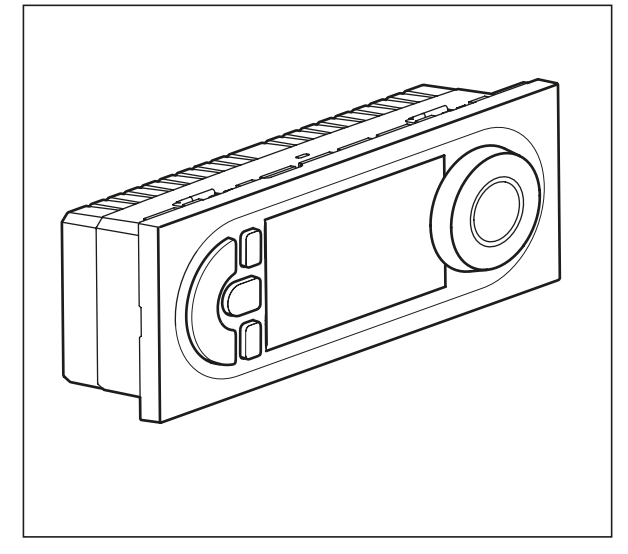

| Teknik veriler                   |                                              |                        |  |  |  |
|----------------------------------|----------------------------------------------|------------------------|--|--|--|
| Besleme gerilimi                 | 230V 50/60Hz                                 |                        |  |  |  |
| Güç tüketimi                     | 1 W                                          |                        |  |  |  |
| Röle çıkışı:                     | 8A 250V~ $\cos \phi  1$ adet enversör kontak |                        |  |  |  |
| Doğruluk                         | ± 1 s /gün, tipik tesisat koşullarında       |                        |  |  |  |
|                                  | Tek telli kablo                              | Çok telli kablo        |  |  |  |
| Kablo kesitleri:                 | 1,54 mm <sup>2</sup>                         | 1,52,5 mm <sup>2</sup> |  |  |  |
| Programlar (EEPROM a kaydedilen) | 4 adet ön tanımlı, 1 adet bağımsız           |                        |  |  |  |
| Rezerv:                          | Bütün ayarlar için 100 saat                  |                        |  |  |  |
| Ayar sahası:                     | +7°C +30°C                                   |                        |  |  |  |
| Donmaya karşı koruma sıcaklığı   | +7°C                                         |                        |  |  |  |
| Saklama sıcaklığı                | - 10°C +60°C                                 |                        |  |  |  |
| Kullanım sıcaklığı               | - 5°C +50°C                                  |                        |  |  |  |
| Operating principle:             | Typ 1.B. EN 60730-1                          |                        |  |  |  |
| Enerji sınıfı                    | IV = 2%, EU 811/2013                         |                        |  |  |  |

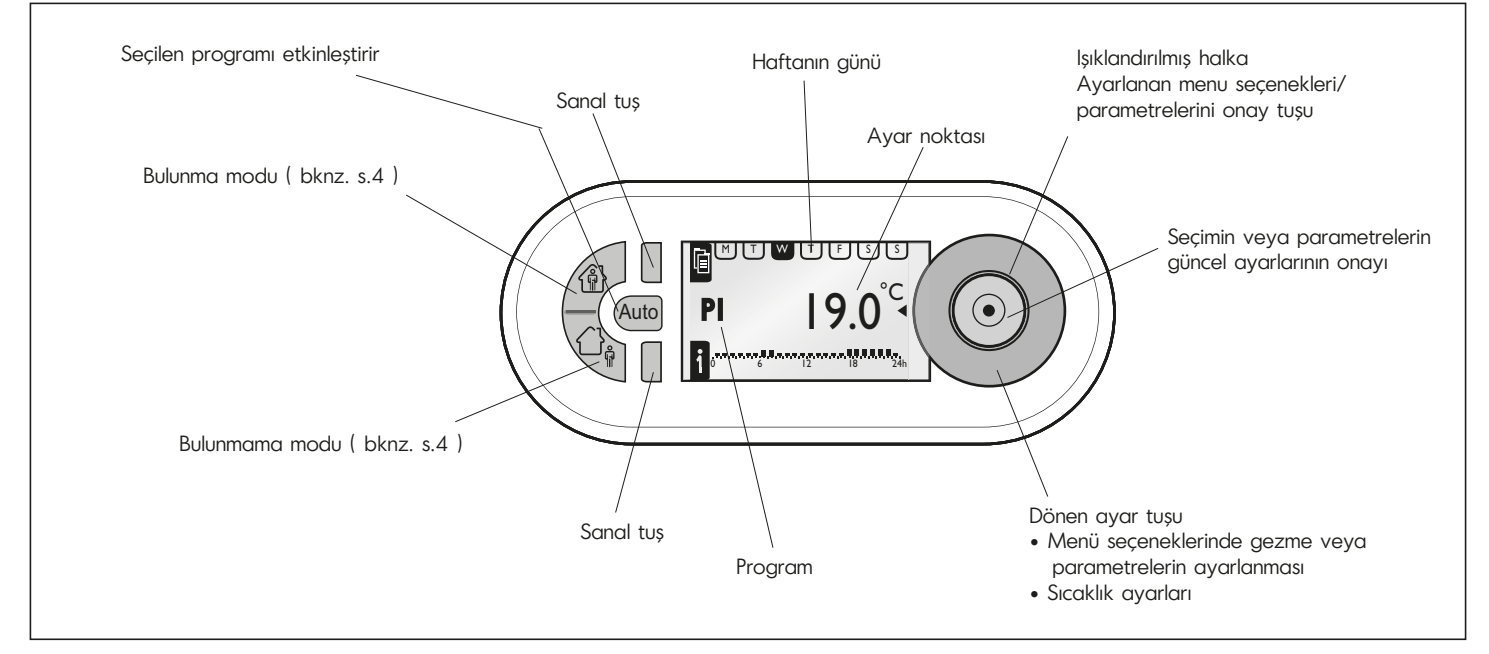

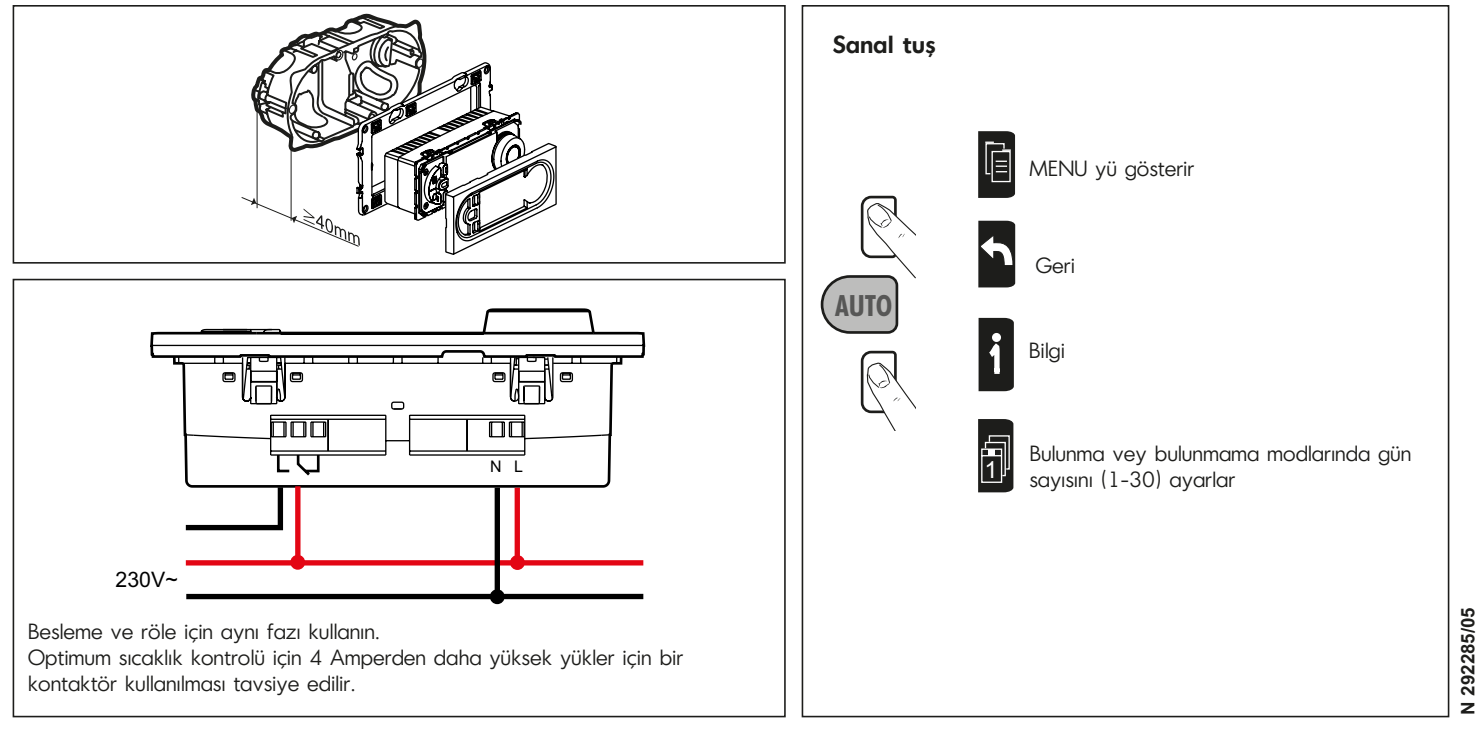

| MENU                                            |                                                 |                                                                                     |                                                                                                    |                                        |                                  |  |
|-------------------------------------------------|-------------------------------------------------|-------------------------------------------------------------------------------------|----------------------------------------------------------------------------------------------------|----------------------------------------|----------------------------------|--|
| SETUP (PARAMETRAGE)                             |                                                 |                                                                                     |                                                                                                    |                                        |                                  |  |
|                                                 | LANGUAGE(DİL)                                   | ENGLISH / DEUTSCH / FRANCAIS / ESPANOL / NEDERLANDS                                 |                                                                                                    |                                        |                                  |  |
|                                                 | DATA/TIME (TARİH/SAAT)                          | <b>date</b> (tar <b>i</b> h)                                                        | TIME (SAAT)                                                                                                    | SUMMERTIME<br>(YAZSAATİ)               | EUROPE, US<br>NONE, USER DEFINED |  |
| (SICAKLIK AYARLARI)                             | TEMPSETTINGS                                    |                                                                                     |                                                                                                    |                                        |                                  |  |
| (DUVAR KOMPANZASYONU)                           | WALL COMPENS.                                   | + 0.0°C                                                                             |                                                                                                    |                                        |                                  |  |
| (BULUNMA SAATİ)                                 | PRESENCE TIME                                   | 6-22 O'CLOCK                                                                        | 0-24 O'CLOCK                                                                                                    |                                        |                                  |  |
|                                                 | DISPLAY<br>(EKRAN)                              | (KONTRAST)                                                                          | BRIGHTNESS<br>(PARLAKLIK)                                                                                                    |                                        |                                  |  |
| PROGRAMMS                                       |                                                 |                                                                                     |                                                                                                    |                                        |                                  |  |
| P1- OFFICE<br>P1- (OFİS SAATLERİ )              | M T W T F S S<br>08:00 - 19:00<br>0 6 12 18 24h | SELECT (SEÇ)<br>INFO (BİLGİ)<br>MODIFY (DEĞİŞTİR)<br>RESET (SIFIRLA)                | Semboller<br>Bulunma modu – Evde bulunulacak günlerin<br>gösterimi ile                                                                                                    |                                        |                                  |  |
| P2- RETAIL 1<br>P2- (Retail 1 )                 | M T W T F S S<br>09:00 - 19:00<br>0 6 12 18 24h | SELECT (SEÇ)<br>INFO (BİLGİ)<br>MODIFY (DEĞİŞTİR)<br>RESET (SIFIRLA)                | Bulunmama modu – Evde bulunulmayacak     günlerin gösterimi ile     Bulunmama-donma - Evde bulunulmayacak                                                                                                    |                                        |                                  |  |
| <b>P2- RETAIL 2</b><br>P2- (Retail 2 )          | M T W T F S S<br>09:00 - 19:00<br>0 6 12 18 24h | SELECT (SEÇ)<br>INFO (BİLGİ)<br>MODIFY (DEĞİŞTİR)<br>RESET (SIFIRLA)                | Isitma devrede   Elle çalıştırma devrede                                                                                                    |                                        |                                  |  |
| <b>P4- DAILY</b><br>P4- (GÜNLÜK)                | M T W T F S S<br>08:00 - 20:00<br>0 6 12 18 24h | SELECT (SEÇ)<br>INFO (BİLGİ)<br>MODIFY (DEĞİŞTİR)<br>RESET (SIFIRLA)                | (°C)<br>(°C)<br>(°C) | Güncel sıcaklık<br>Düşürülmüş sıcaklık |                                  |  |
| <b>P5- USER DEF.</b><br>P5- (KULLANICI TANIMLI) | <b>USER DEFINED</b><br>(KULLANICI TANIMLI)      | create (yarat) / select (seç)<br>INFO(BİLGİ) ,<br>MODIFY (DEĞİŞTİR)<br>DELETE (SİL) |                                                                                                    | Konfor sıcaklığı                       |                                  |  |
| <b>OPTIONS</b><br>(SEÇENEKLER)                  | <b>INFO</b><br>(BilGi)                          | <b>THERM PROG</b><br>gg/aa/yyyy<br>SÜRÜM xx                                         |                                                                                                    |                                        |                                  |  |
|                                                 | RESET SETTINGS                                  |                                                                                     |                                                                                                    |                                        |                                  |  |

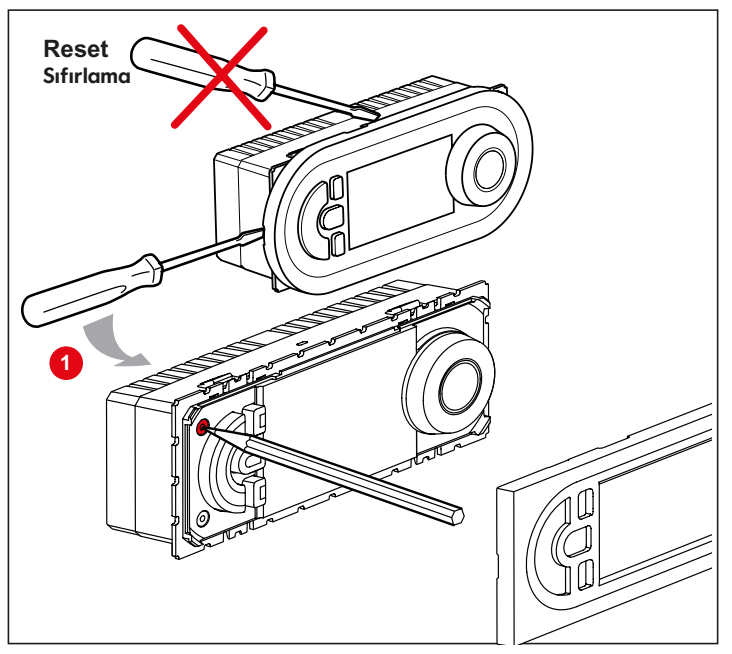

## Program bilgisi

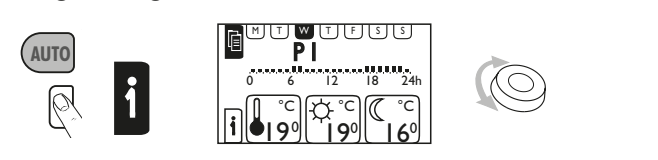

## Elle ayarlama

Ayarlanmış değeri 0,5 °C 'lik kademelerde değiştirir. Bu işlem seçilen modu etkilemez. Bir sonraki otomatik geçişte, ister program değişimi ister otomatik moda geçiş olsun ayar noktası daha önceden seçilmiş olan değerine döner.

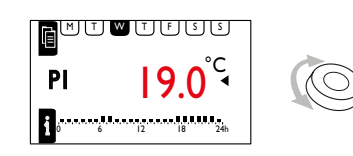

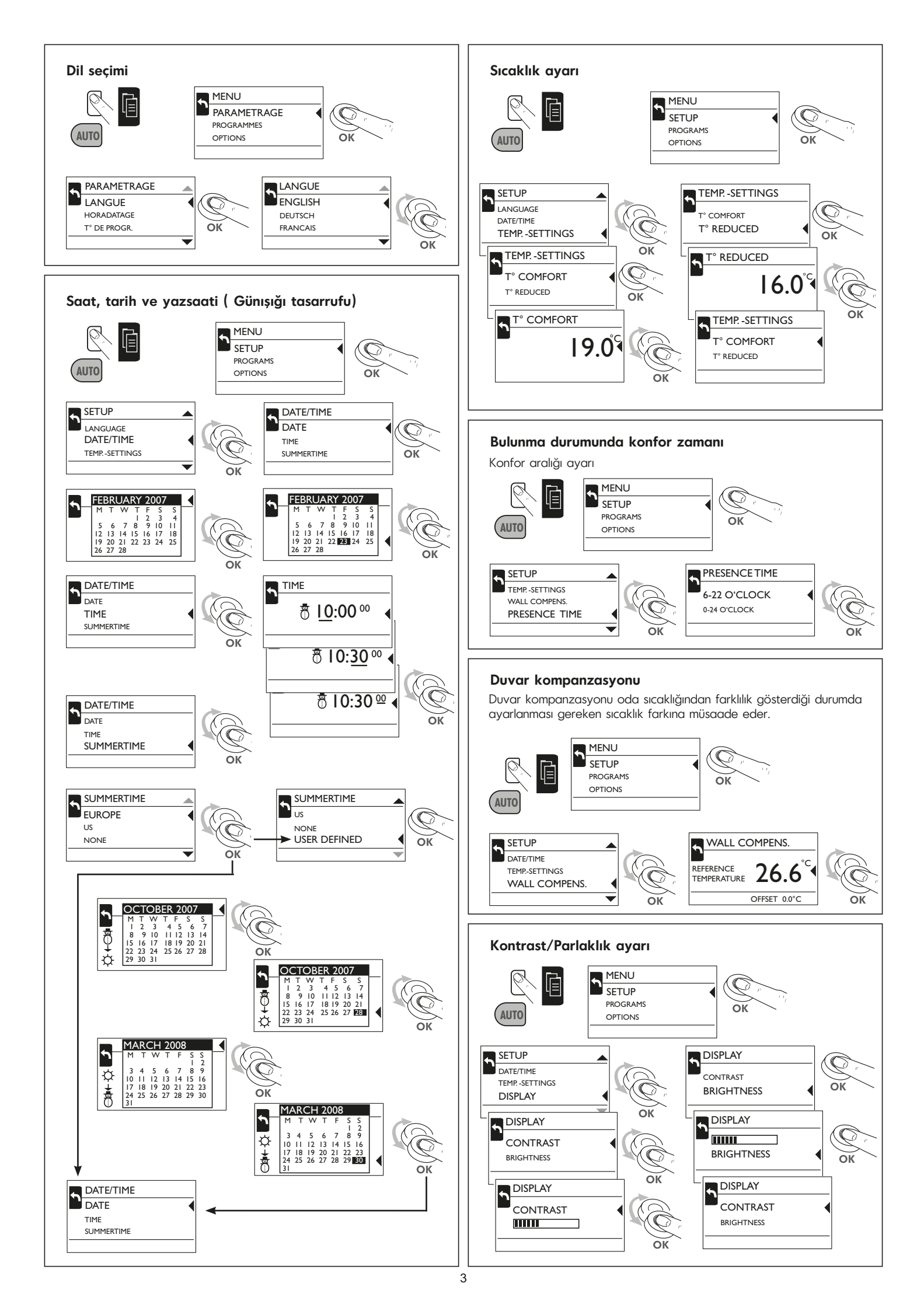

## Bulunma modu

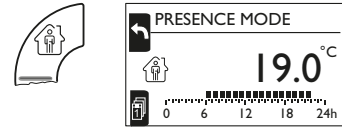

Konfor seviyesini 6:00-22:00/ 0:00-24:00 arasında aktif hale getirir, günün geri kalanında düşürülmüş seviye etkindir. Bu mod belirsiz bir sure için çalıştırılabileceği gibi 1 ile 30 gün arasında sınırlandırılabilir.

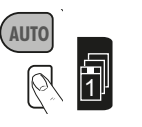

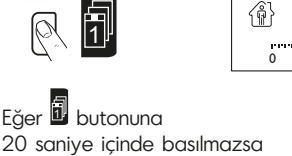

20 saniye içinde basılmazsa veya bulunma modu ekranındayken OK tuşuna basıldıysa, belirsiz sayıda gün için ayarlanmış olur.

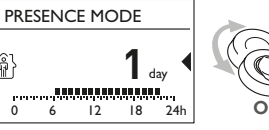

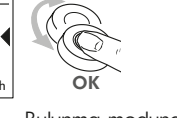

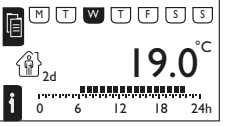

Bulunma modundaki (1-30) gün sayısını belirler.

Ayarlanan gün sayısı sonunda veya AUTO tuşuna basılması sonucunda otomatik moda geçilir.

(AUTO

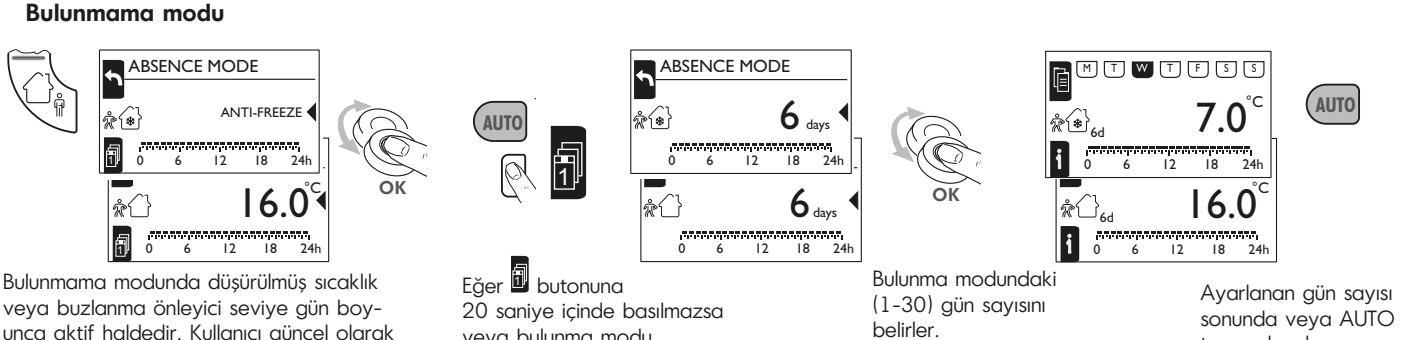

unca aktif haldedir. Kullanıcı güncel olarak kullanılan modu seçebilir. Bu mod belirsiz bir sure için veya 1-30 gün arasında bir sure için başlatılabilir.

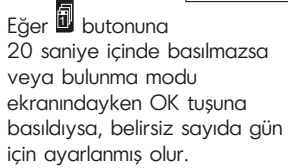

sonunda veya AUTO tuşuna basılması sonucunda otomatik moda geçilir.

ON/OFF Aç/kapa zamanlarını değiştirir Programların değiştirilmesi

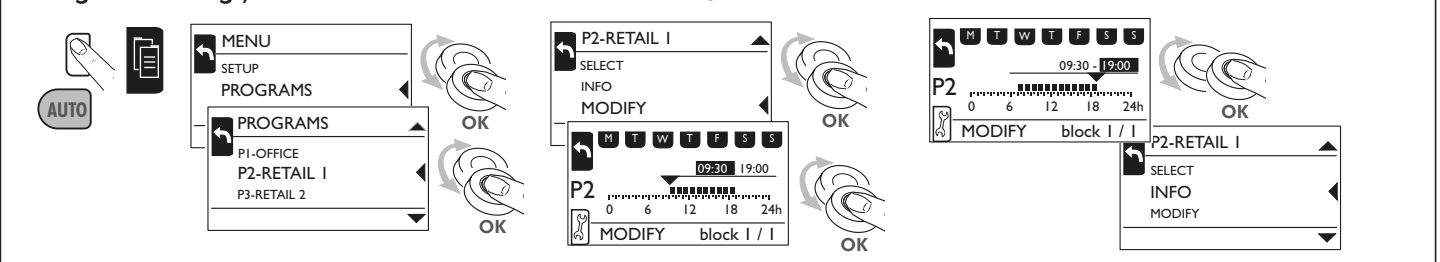

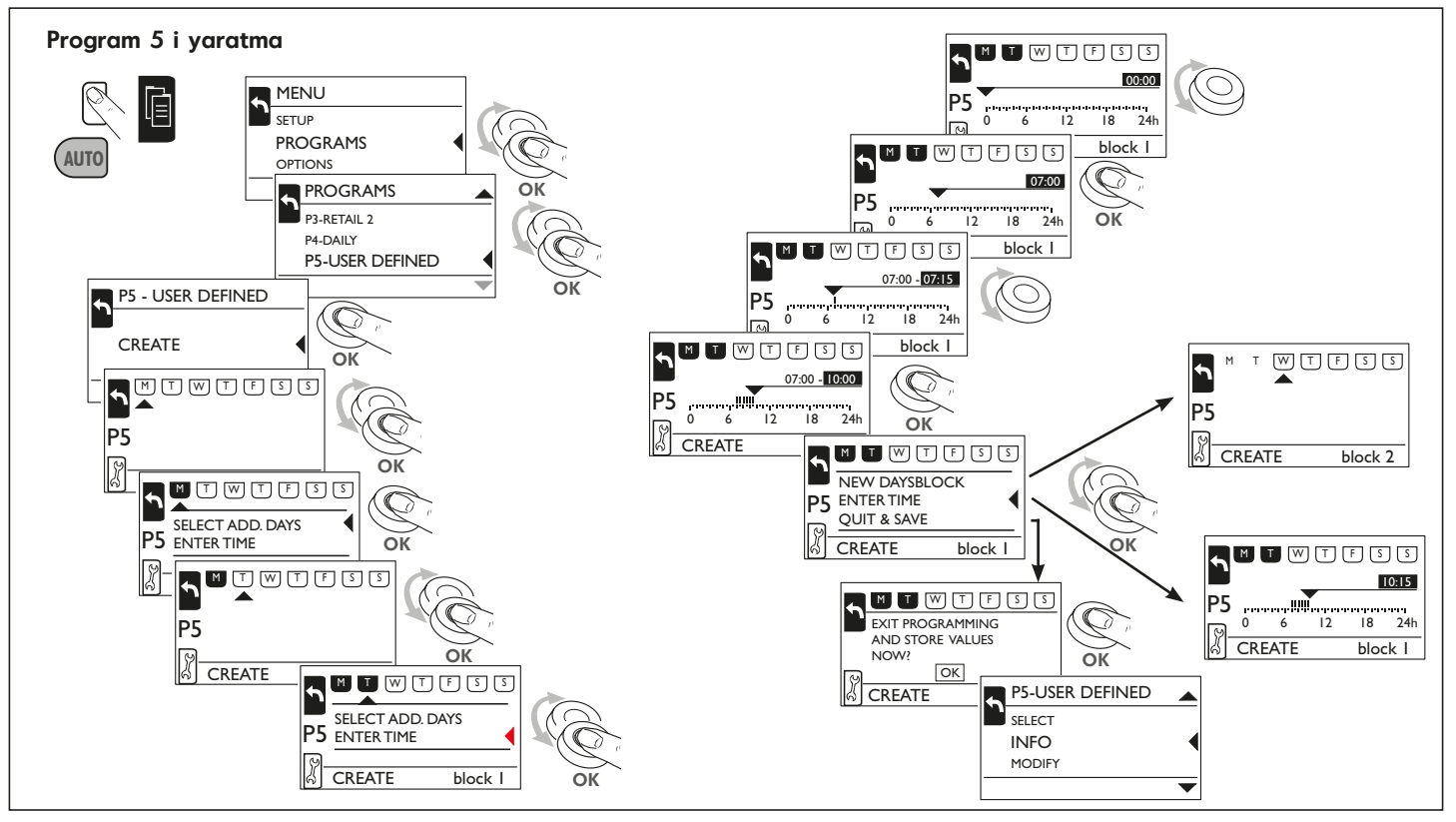